# Utilisation du logiciel de traitement de photos « PAINT-NET »

#### 1 - Comment ouvrir le programme Paint-Net

- Cliquer (1XG) sur "démarrer" de la barre des tâches
- Cliquer (1XG) sur "Tous les programmes"
- Cliquer (1XG) sur le nom du programme "Paint-Net".

#### 2 – Comment sélectionner une photo à modifier

- Cliquer (1XG) sur le menu "Fichier"
- Cliquer (1XG) sur " Ouvrir "
- S'assurer de l'ouverture du bon dossier dans "Regarder dans :" au besoin modifier.
- Sélectionner (1XG) la photo choisie.
- Cliquer (1XG) sur le bouton "Ouvrir ".(si nécessaire plusieurs fois jusqu'à la bonne photo)

### 3 – Comment copier et enregistrer cette copie

- Sélectionner (1XG) la photo choisie.
- Cliquer (1XG) sur le bouton « Ouvrir ».
- Cliquer (1XG) sur le menu « Fichier ».
- Cliquer (1XG) sur le sous-menu « Enregistrer sous ».
- Modifier le nom du fichier ou rajouter un chiffre.
- Cliquer (1XG) sur le sous-menu « Enregistrer ».

#### 4 - Comment éliminer les yeux rouges

- Avec l'outil « Zoom avant + » agrandir la zone de l'œil à modifier.
- Cliquer (1XG)sur l'outil « Ellipse de sélection »
- Sélectionner en cerclant la zone rouge de l'œil (en maintenant enfoncée la touche gauche de la souris)
- Cliquer (1XG) sur le menu « Effets » « photo » puis sur le sous-menu « suppression des yeux rouges » choisir la tolérance qui convient puis cliquer sur « OK » si vous êtes satisfait cliquer (1XG) sur la photo
- Si pas satisfaisant revenir en arrière et recommencer en modifiant le cercle traité, la tolérance et/ou la saturation

#### 5 – Comment recadrer une photo

- Sélectionner (1XG) l'outil « rectangle ou l'ellipse de sélection » En maintenant enfoncée la touche gauche de la souris délimiter la zone à recadrer.
- Cliquer (1XG)sur le menu « Rogner selon sélection »
- Enregistrer la nouvelle photo comme décrit dans le chapitre 3

## 6 - Comment recadrer en pivotant une photo

- Selectionner une photo voir chap. 3
- Sélectionner dans les outils à gauche « Déplacer les pixels » et faire pivoter selon besoin avec le bouton droit de la souris en le maintenant appuyé.
- Sélectionner (1XG) l'outil rectangle ou ellipse de sélection.
- Cliquer (1XG) sur le menu « Rogner selon sélection »
- Enregistrer la nouvelle photo voir chap. 3

#### 7 - Comment modifier les couleurs et les formes

- Sélectionner (1XG) (avec le rectangle, l'ellipse ou le lasso) la zone à modifier
- Cliquer (1XG) sur le menu « Ajustement » ou « Effets » et exécuter la modification souhaitée
- Si le résultat correspond au désir enregistrer ou revenir en arrière et recommencer

#### 8 – Comment cloner ou effacer une ou des parties de la photo

- Cliquer (1XG) sur l'outil « Tampon de clonage »
- Choisir dans la barre du menu « Largeur du pinceau » par ex.8
- Amener la croix sur l'objet à cloner, appuyer sur la touche « CTRL » et cliquer (1XG)
- En maintenant la touche gauche de la souris enfoncée effectuer le clonage ou l'effacement souhaité.

Voir aussi « Effets spéciaux »

TF / 07.05.07 / 06.04.09